## まずはスイッチを静かに

fae mlxi2c set\_fan /FAN1/FAN 1 30 fae mlxi2c set\_fan /PS1/FAN 1 30 fae mlxi2c set\_fan /PS2/FAN 1 30

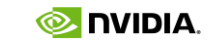

# NVIDIA。 RIVERMAXとNVIDIAスイッチ を使用した、PIM-SSMと OPENFLOWのハイブリッド 構成デモ

Speaker, Makoto Taguchi Date 2020, 10/20

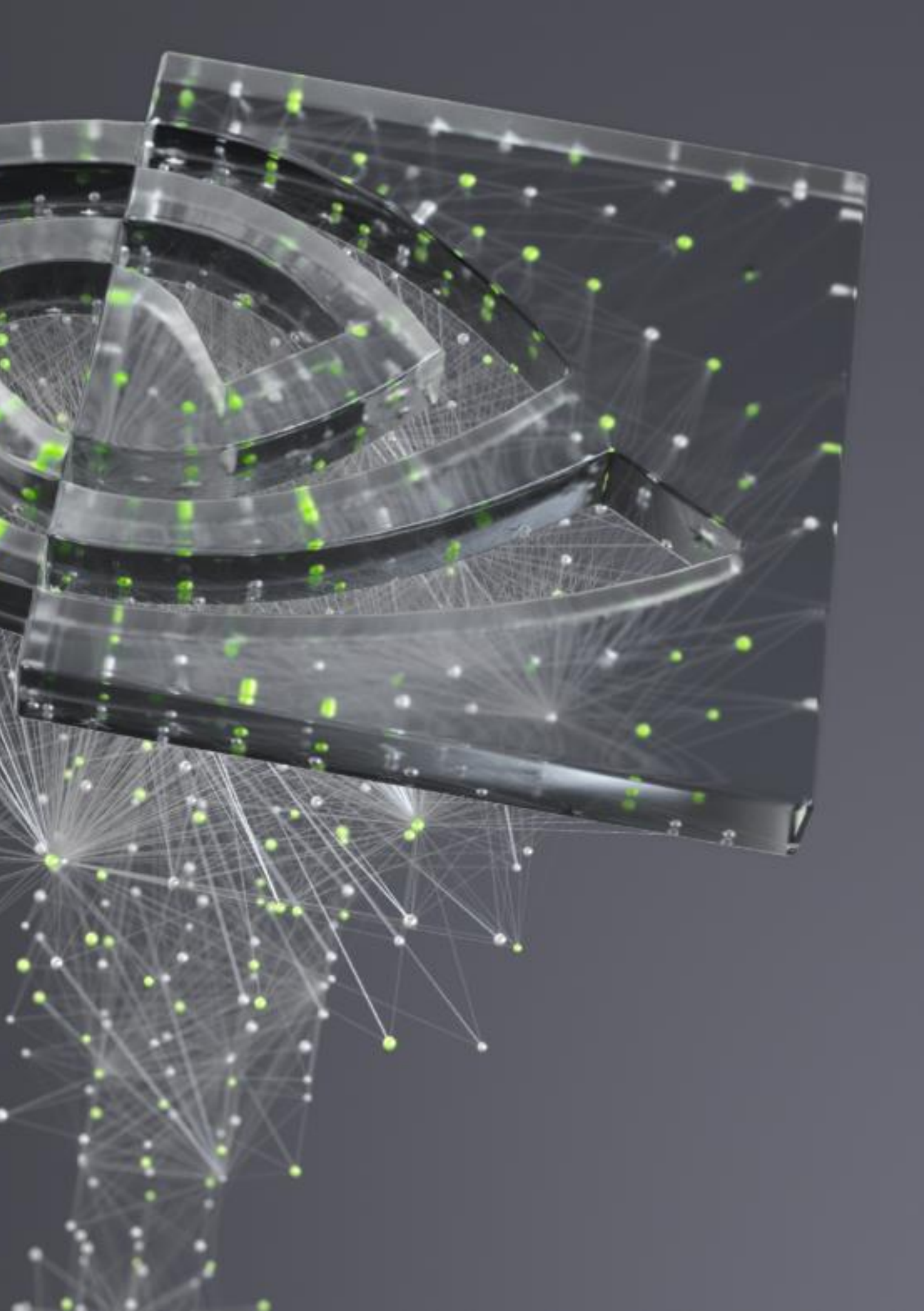

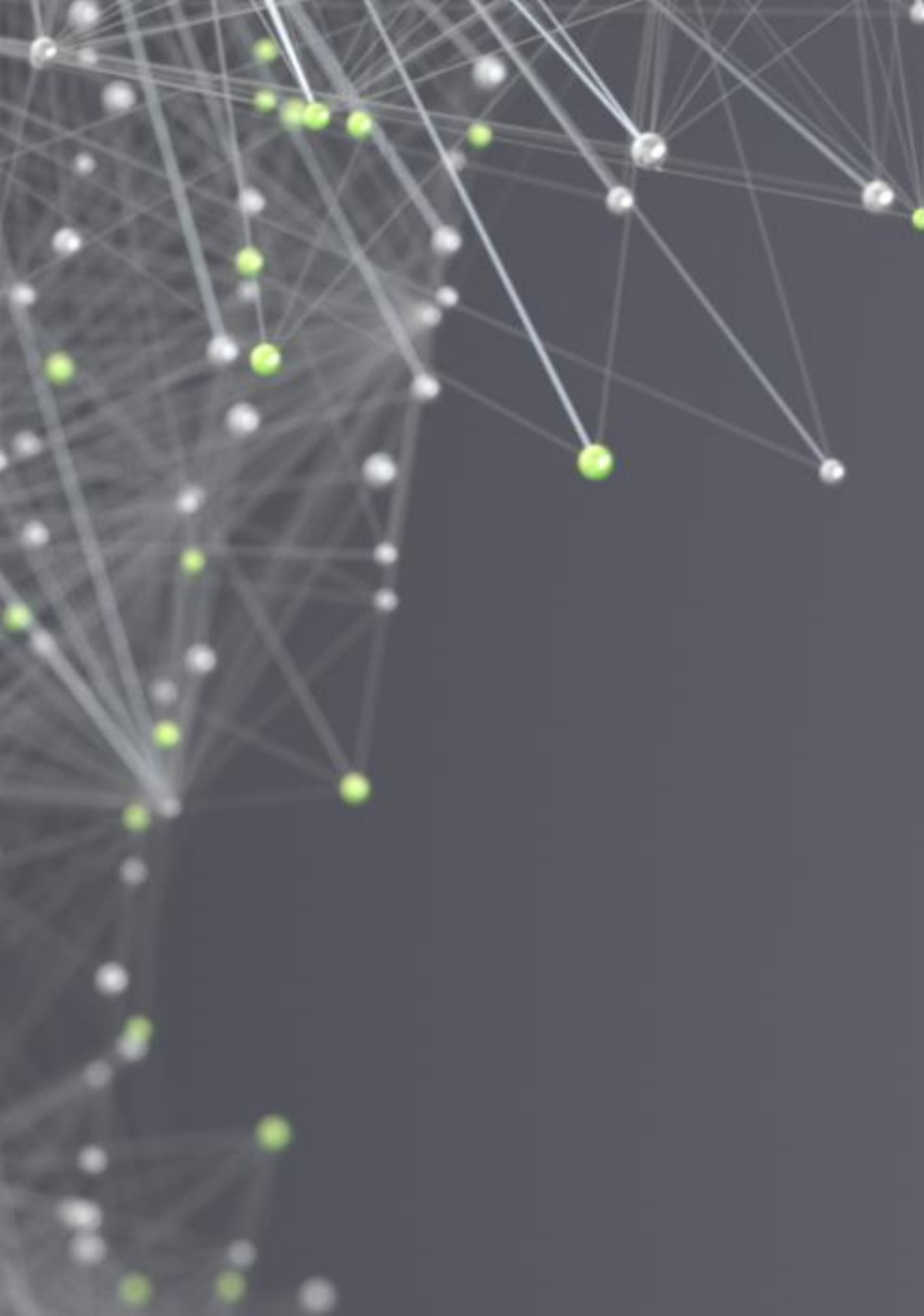

#### AGENDA

PIM-SSM

Openflow

Rivermax

ConnectXとPTP同期

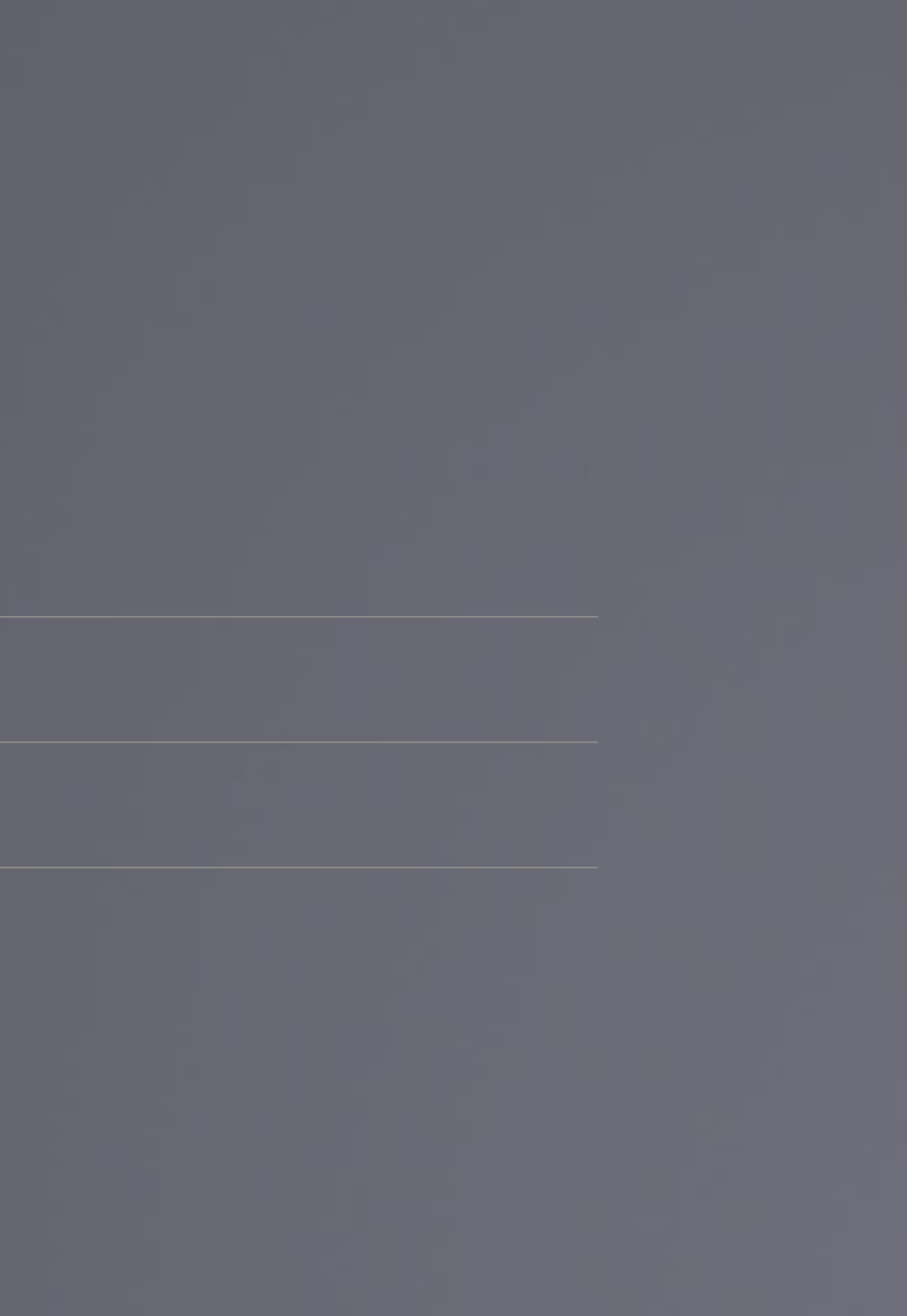

### **SDN? OPENFLOW?**

ライブ・放送インフラには大きく分けてIGMPを使ったネットワーク、SDNでコントロール するネットワーク、の2種類があります。

現在、SDNの使用を検討したり、IGMP制御のネットワークとどのように結合するのか、で きるのかという疑問をお持ちの方が多いと思います。

今回のセッションでは、NVIDIA/MellanoxのスイッチSN2410を使用して、IGMPと SDN(Openflow)がハイブリッドで動作する様子をご覧いただき、検討の材料としてお使い いただくために、デモを交えたご紹介を行います。

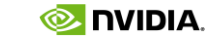

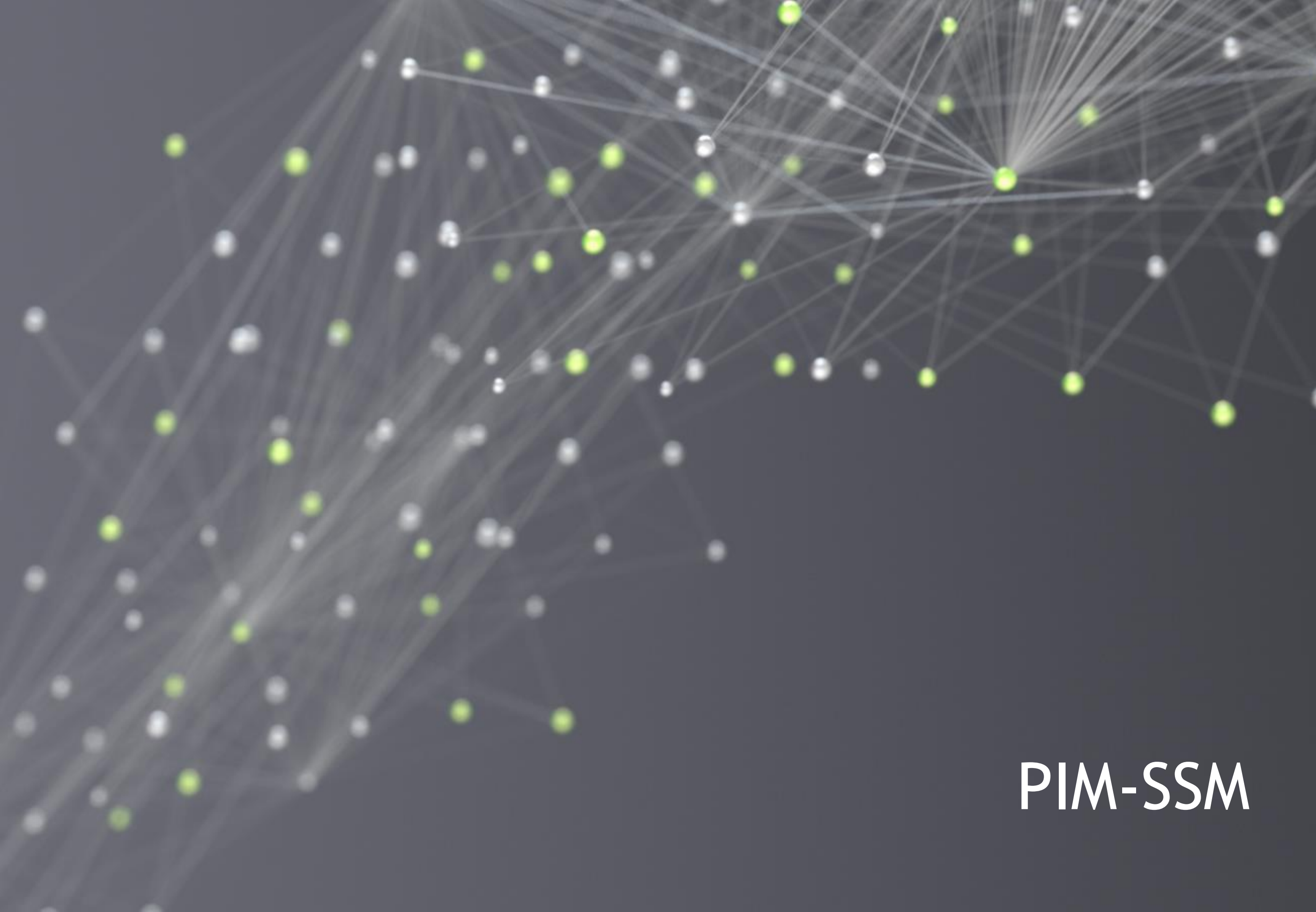

### PIM-SSMCDUT

PIM=Protocol Independent SSM=Source Specific Multicast

L3レイヤーのプロトコル、つまり、スイッチ上のソフトウ ェアスタックがプロトコルを実行している

特徴

-マルチキャスト受信者は、マルチキャストの送信元IPアドレスを指定してIGMPV3 Joinを送信する

-ユニキャストルーティングテーブルを参照して送信元の所在 が特定できる。

-このメカニズムにより、PIM-SMで必要となる待ち合わせ場所 (RP=ランデブーポイント)の必要性が無い

-IGMPv2ではストリームに参加できない

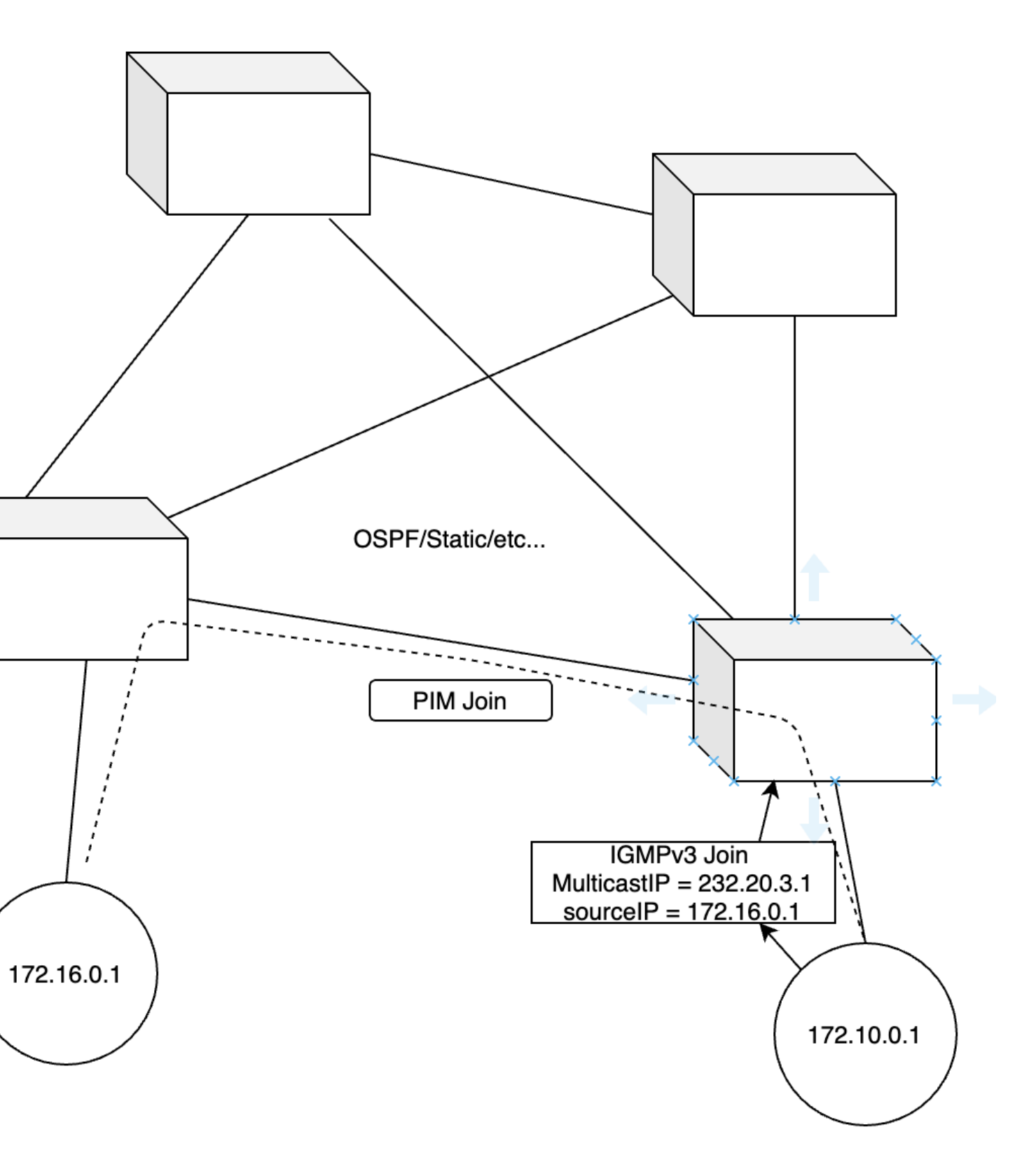

## ONYX SOFTWARE ARCHITECTURE

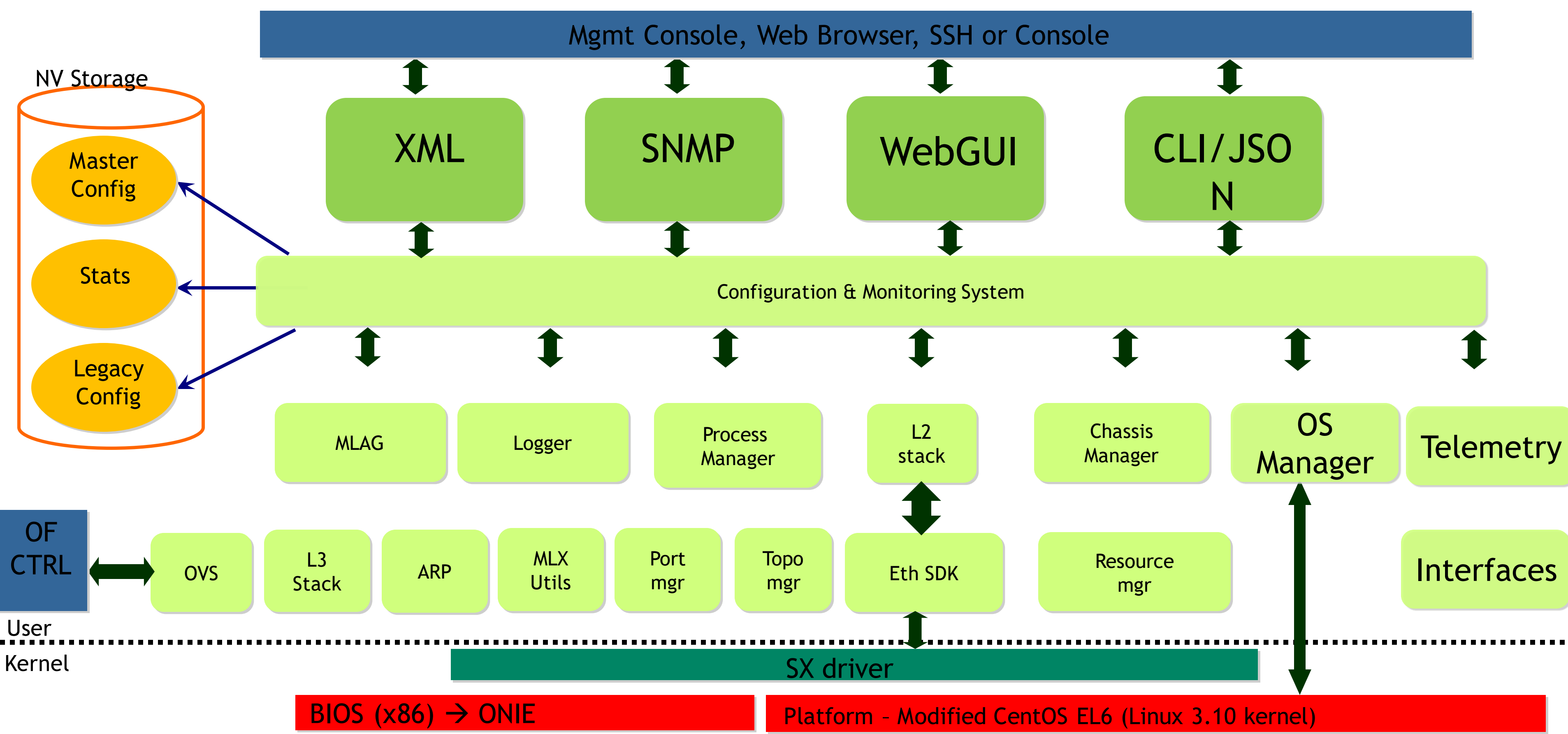

/ 😢 I IVIDIA.

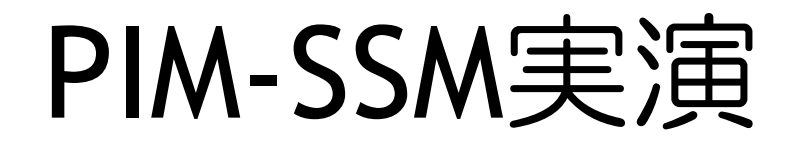

|                                | ##                                         |
|--------------------------------|--------------------------------------------|
|                                | ## PIM conf                                |
| コンフィグ                          | ##<br>protocol p<br>interface<br>interface |
| 送信、受信テスト                       | ip pim vrf                                 |
| IGMPV3 Join by Rivermax viewer | 172.16<br>vla                              |
| IGMPv2 join by Rivermax viewer | 1/50                                       |

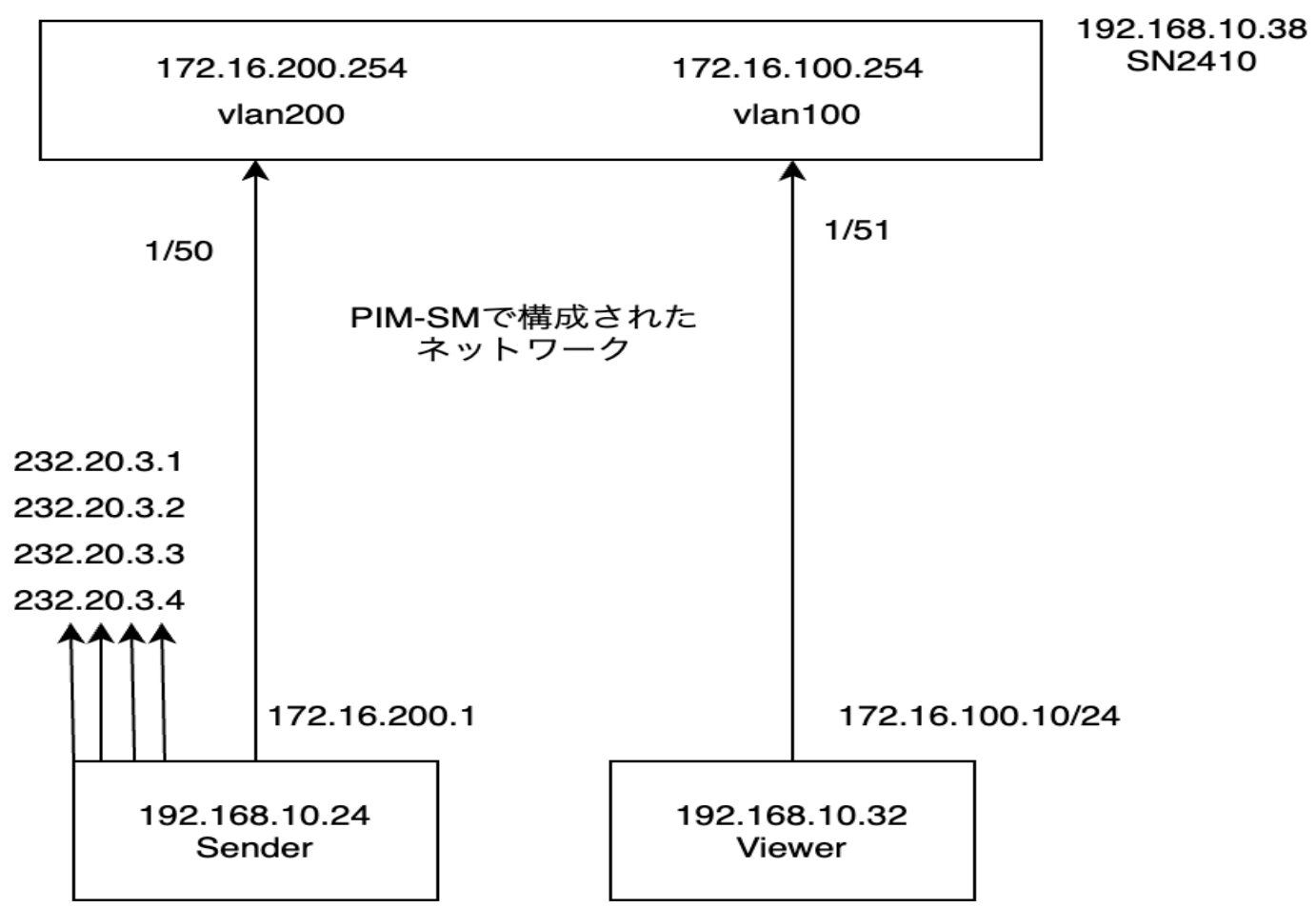

#### figuration

pim vlan 100 ip pim sparse-mode vlan 200 ip pim sparse-mode f default ssm range standard

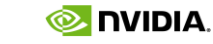

### 設定上の注意

IGMP Snoopinは、端末側だけ有効化する

マルチキャストルーター(PIMを有効にしたノード)間にIGMP snoopingを有効化した場合、Joinを出す端末が存在しないためフ ローが通らない。

リモート間で一方だけPIMを運用する構成IGMP Snoopingは設定しない

右の図のような構成の場合(たまにある)、PIMが動いていない スイッチ側でIGMP Snoopingを動作させてしまうと、取れない フローが出てきたりする。

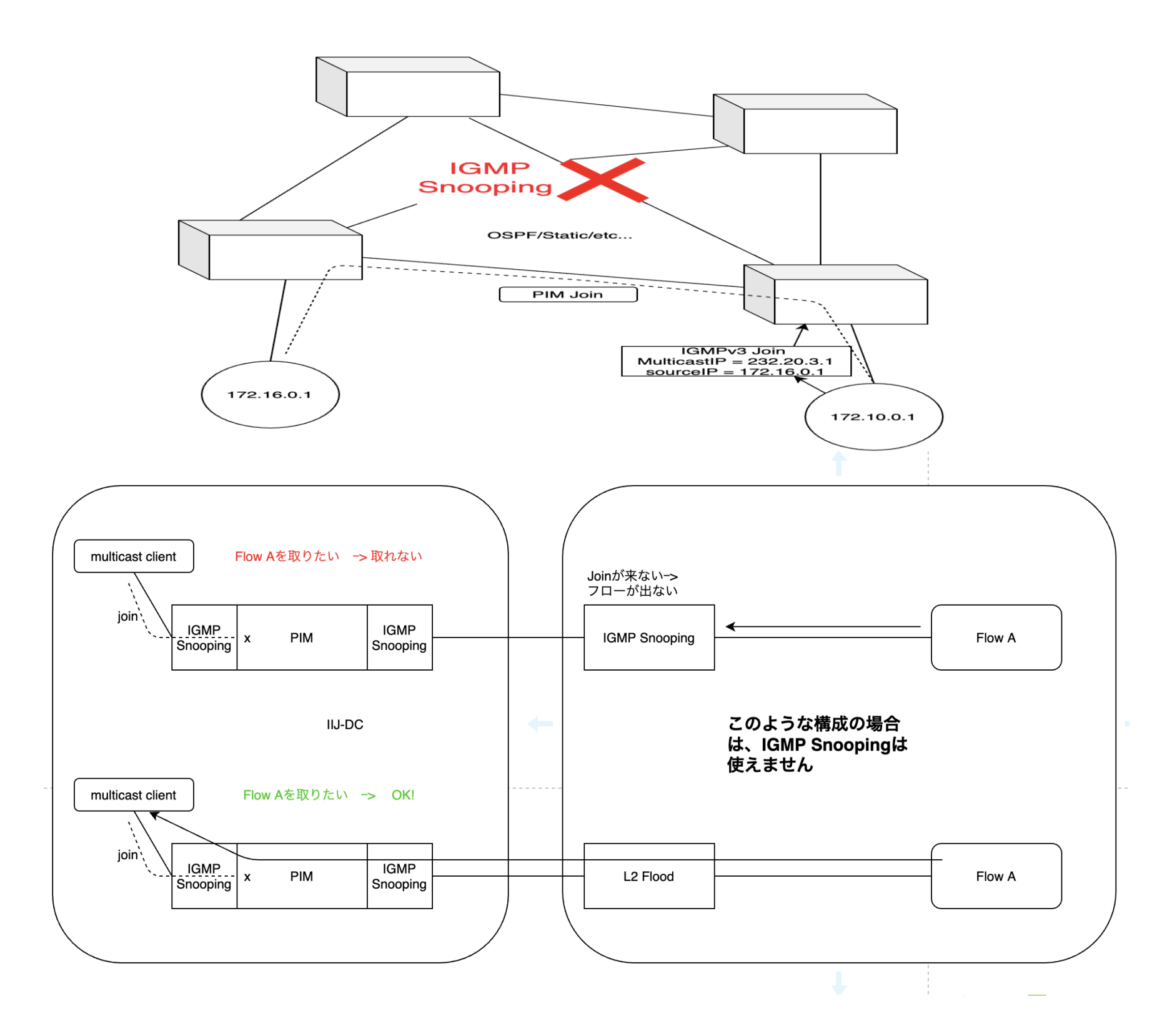

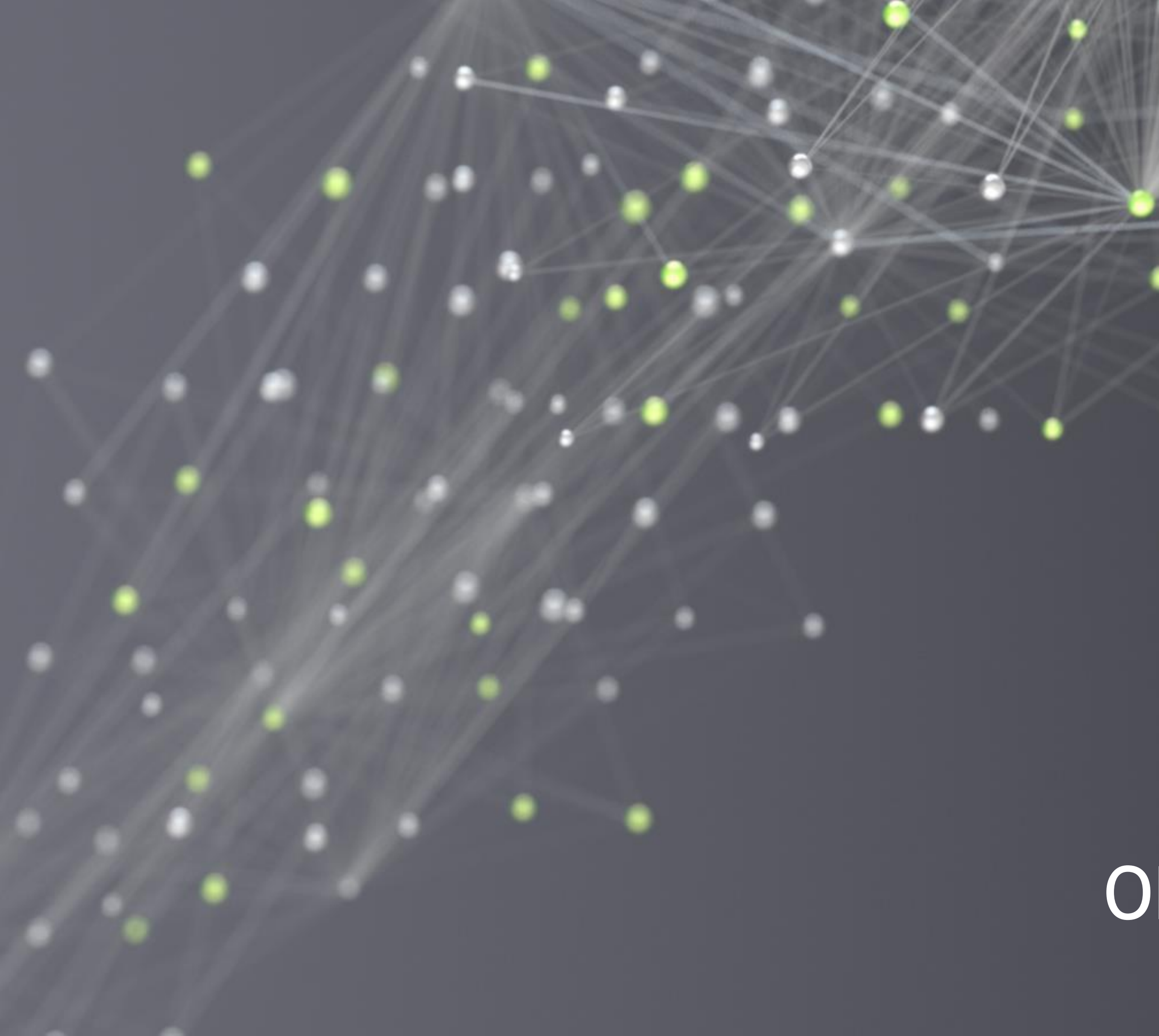

# OPENFLOW

### HYBRID DATAPATH

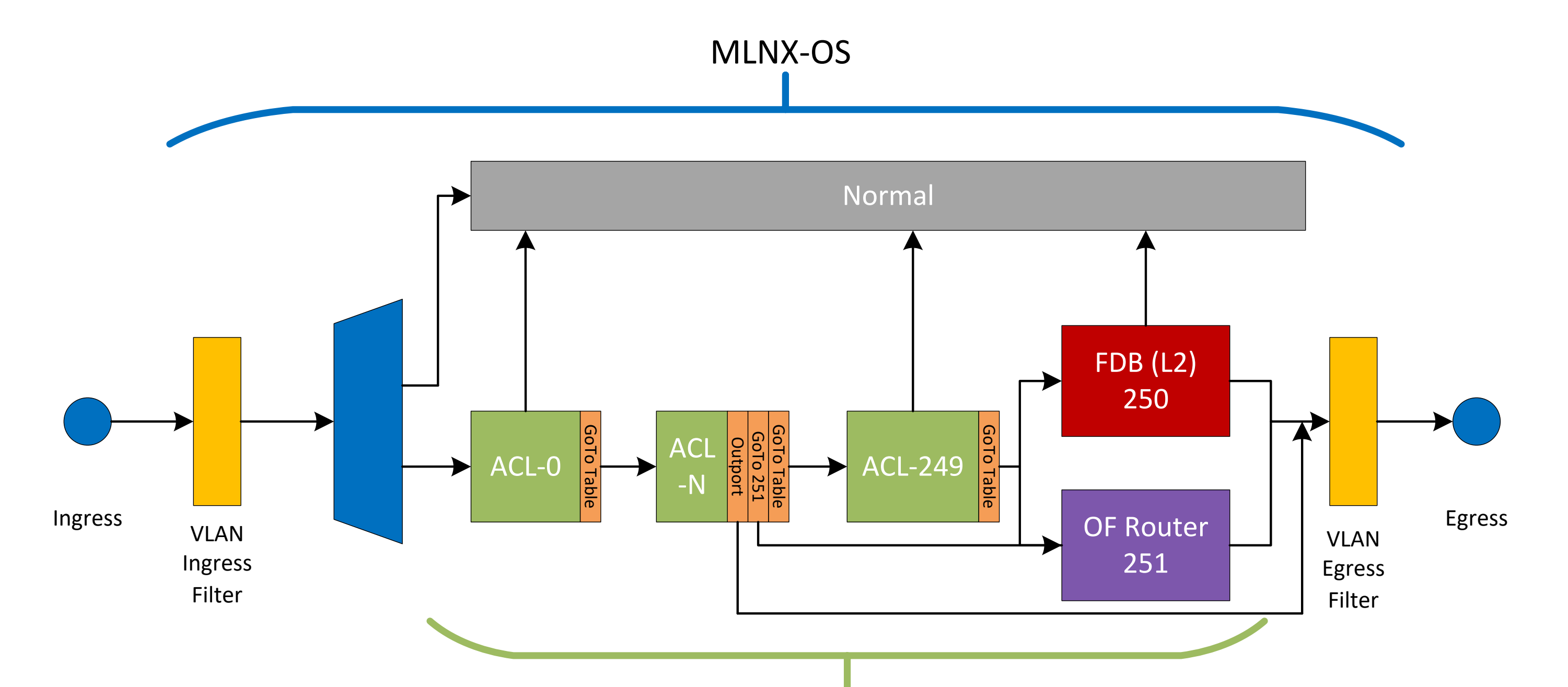

OpenFlow 1.3

📀 NVIDIA.

## ハイブリッド動作

初期状態:マルチキャストフローを流しても、show ip mrouteでフローが表示されない。 理由:ベースのルールが設定されていないから。

ベースルール

openflow add-flows 1 priority=1, Actions=NORMAL

Show ip mroute

->フローが表示される

### PTPとも共存が可能

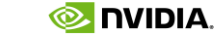

## ACTIONの種類 (SPECTRUM2以降)

- Permit/Deny
- VLAN manipulations (push, pop, replace)
- QoS (DSCP, PCP, DEI, EXP, ECN, internal priority, color)
- Set egress queue
- Police
- Count
- Mirror
- Trap/Mirror to CPU Set cookie Sampled mirroring
- Set user token / Metadata Manipulate LAG / ECMP hash value
- Set SMAC / DMAC
- Set VRF
- Set L4 ports
- Set/Dec TTL
- Set VNI (Enter VXLAN tunnel)
- MPLS (push, pop, swap)
- Bind next ACL table
- OF 1.4 actions (according to TTPs)
- Set configurable field
- Fields manipulations Copy Add Shift left / right AND / XOR between fields

## フロー設定 BY ONYX CLI

**ONYX CLI**での設定

openflow add-flows 10 priority=100, ip, dl\_vlan=200, nw\_dst=232.20.3.3, actions=pop\_vlan, push\_vlan: 0x8100, set\_field: 41 96->vlan\_vid,set\_field:ec:0d:9a:fa:15:d4->eth\_src,output:Eth1/51 アクション マッチ条件

<u>Priority: 数値が高い方が、優先的に使われる。</u>

VLAN設定、L3設定されたインタフェース間でフロー設定を行う場合は、この様に全てのヘッダの 整合性を合わせて出力する必要がある。

仕様:出力側VLANの設定値は、VID+4096という値に設定する必要あり

#### NAT

openflow add-flows 10

priority=100,ip,dl\_vlan=200,nw\_dst=232.20.3.3,actions=pop\_vlan,push\_vlan:0x8100,set\_fi eld:4196->vlan\_vid,set\_field:ec:0d:9a:fa:15:d4->eth\_src, set\_field:232.20.3.10->ip\_dst ,set\_field:01:00:5e:16:03:0a->eth\_dst, output:Eth1/51

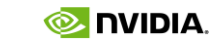

### フロー設定 BY OPENFLOWコントローラ(参考)

#### **Openflow**コントローラー (**RYU**)を使った、フロー設定

スイッチ側設定 openflow controller-ip x.x.x.x [tcp-port y]

ryu-manager インストールはpip install ryu

ryu-manager ryu.app.ofctl\_rest

別端末から

curl -X POST -d '{"dpid": "40175254667200","cookie":"2","table\_id":"0", "priority":"100", "match": {"in\_port":81,"vlan\_vid":200},"actions": [{"type":"POP\_VLAN"},{"type":"PUSH\_VLAN", "ethertype":" 33024},{"type":"SET\_FIELD", "field":"vlan\_vid","value":4196},{"type":"SET\_FIELD", "field":"eth\_src","value":"24:8A:07:C8:80:08"},{"type":"OUTPUT", "port": 83}]}' http://x.x.x.x:8080/stats/flowentry/add

dpidや出力のポート番号はスイッチ上show openflowで取得可能

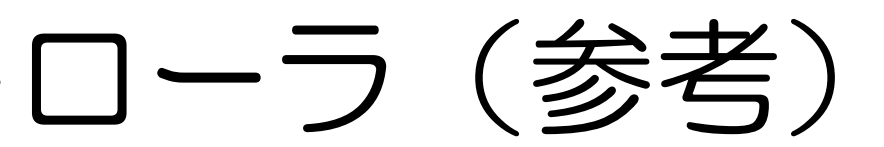

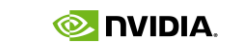

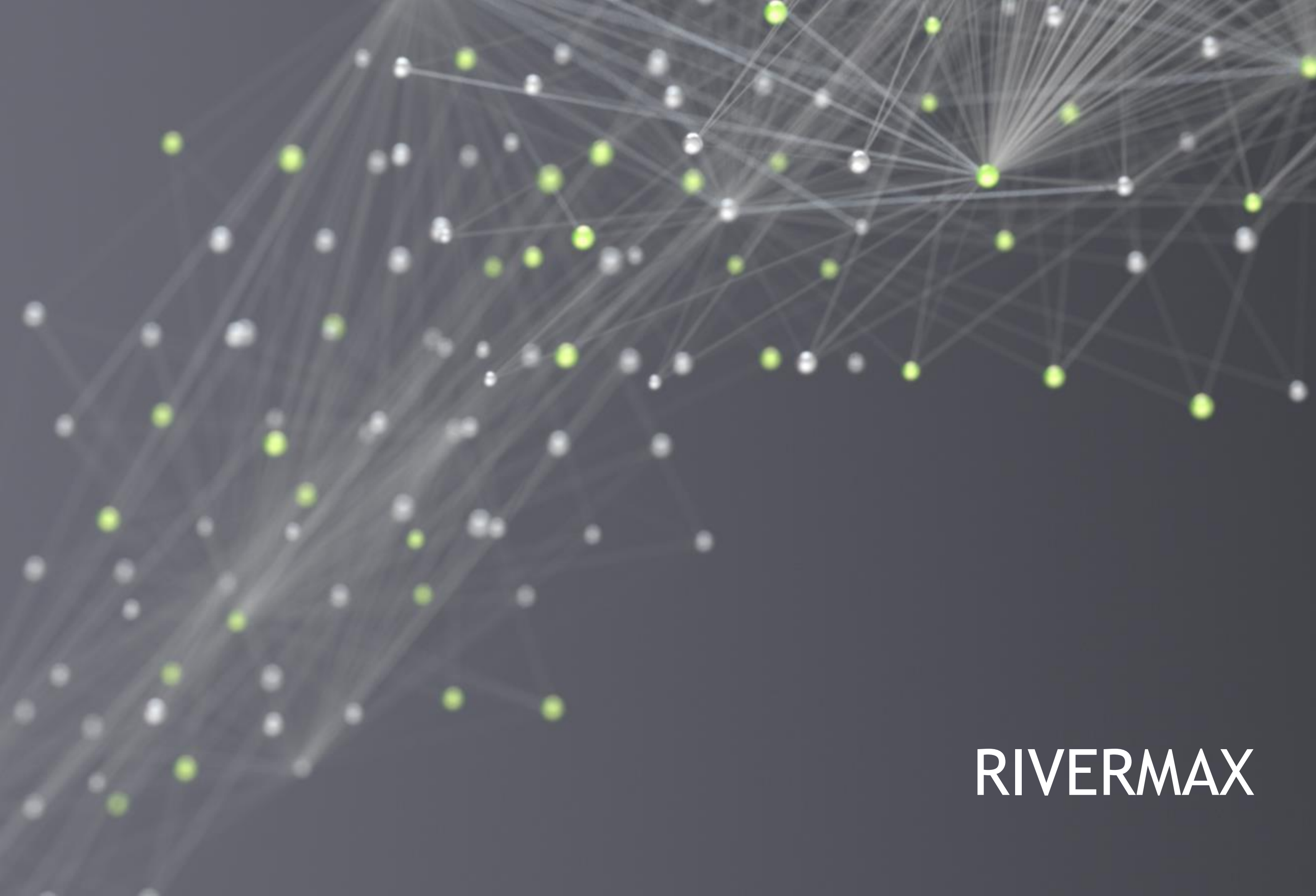

### RIVERMAXとは?

- ST2110だけでなく、あらゆるデータのストリーミングに使用できるライ ブラリ。
- サンプルアプリが付属し、ST2110-20の1080i59.94をはじめ全てのフレームサイズ(2K, 4K, 8K)とレート(59.94, 50, 60, 29.97, 30, ...)と方式(インターレース、プログレッシブ)をサポート。
- ► GPU-Directをサポートしているので、低レイテンシで画像処理や画像解 析を加えたりが可能。
- ► ESXi、KVMなどの仮想プラットフォーム対応
  - Vidmeet onlinでは実際にデーセンターで運用している

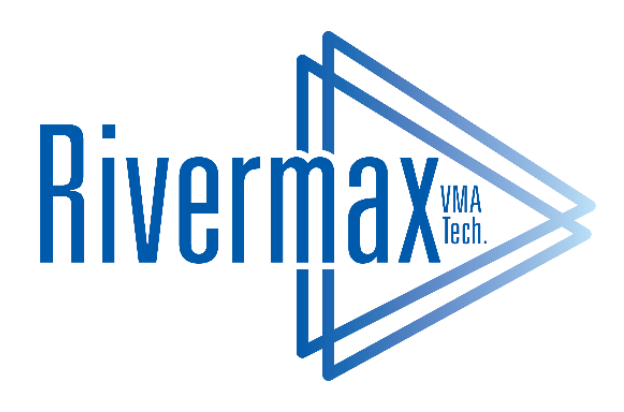

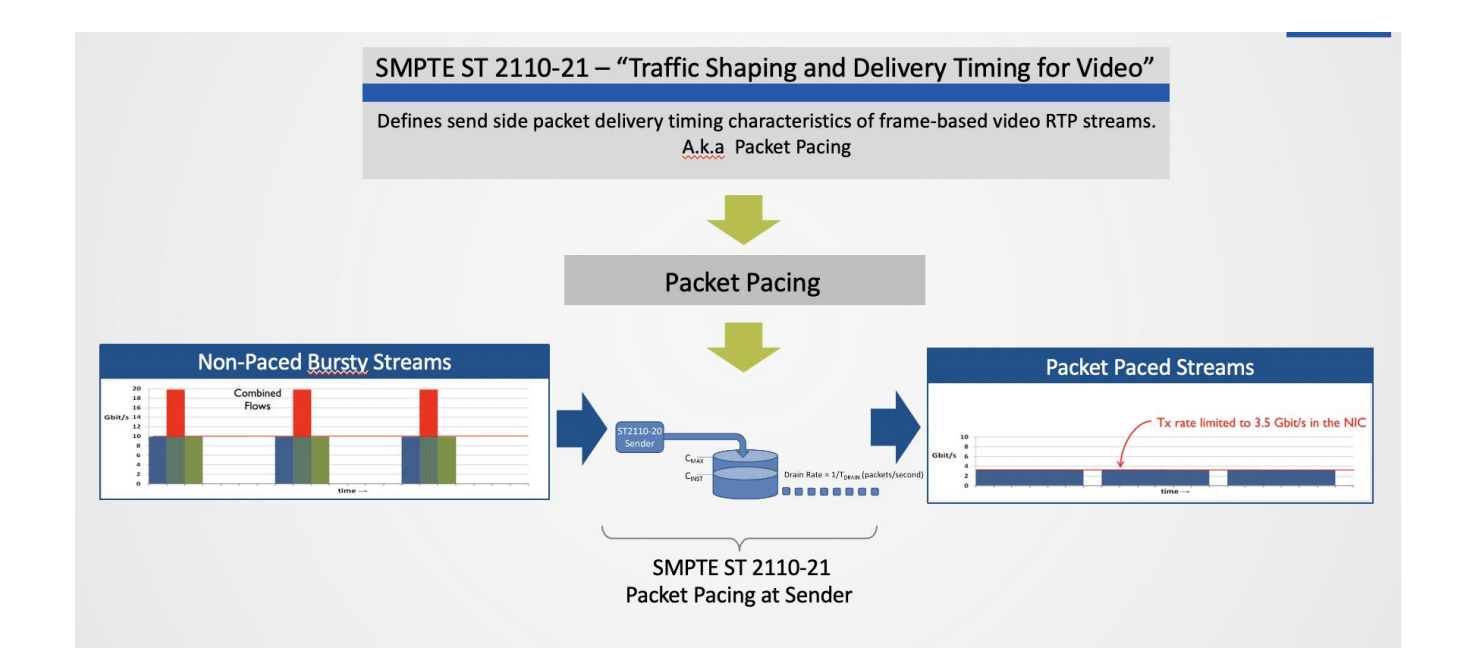

| Full HD | 20bpp | 25fps  | IPG<br>11,000 nSec | Can be achieved with software packet pacing       |
|---------|-------|--------|--------------------|---------------------------------------------------|
| 4K UHD  | 20bpp | 60fps  | IPG<br>1,150 nSec  | Cannot be achieved with<br>Software packet pacing |
| 4K UHD  | 24bpp | 120fps | IPG<br>469 nSec    | Cannot be achieved with<br>Software packet pacing |
| 8K UHD  | 36bpp | 60fps  | IPG<br>156 nSec    | Cannot be achieved with<br>Software packet pacing |

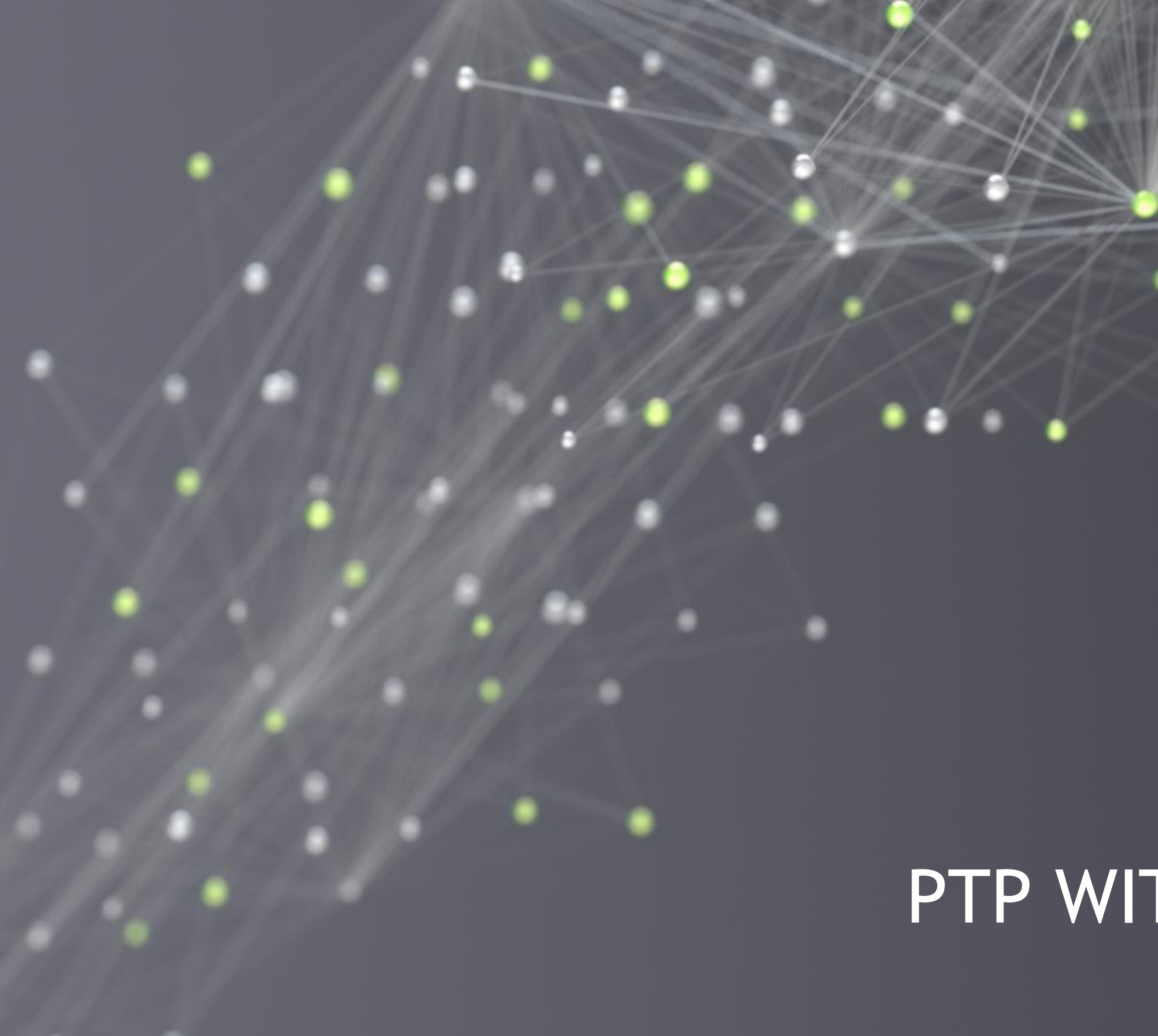

# PTP WITH CONNECTX-5

## CONNECTX NICによるHWタイムスタンピング

LINUXPTPとConnectXに搭載されているHWタイムスタンピング機能 使って、時刻を高精度に同期させることが可能。

1PPSの入出力が可能なNICをリリース予定

Linuxptpを使った、2ノード間の同期実験

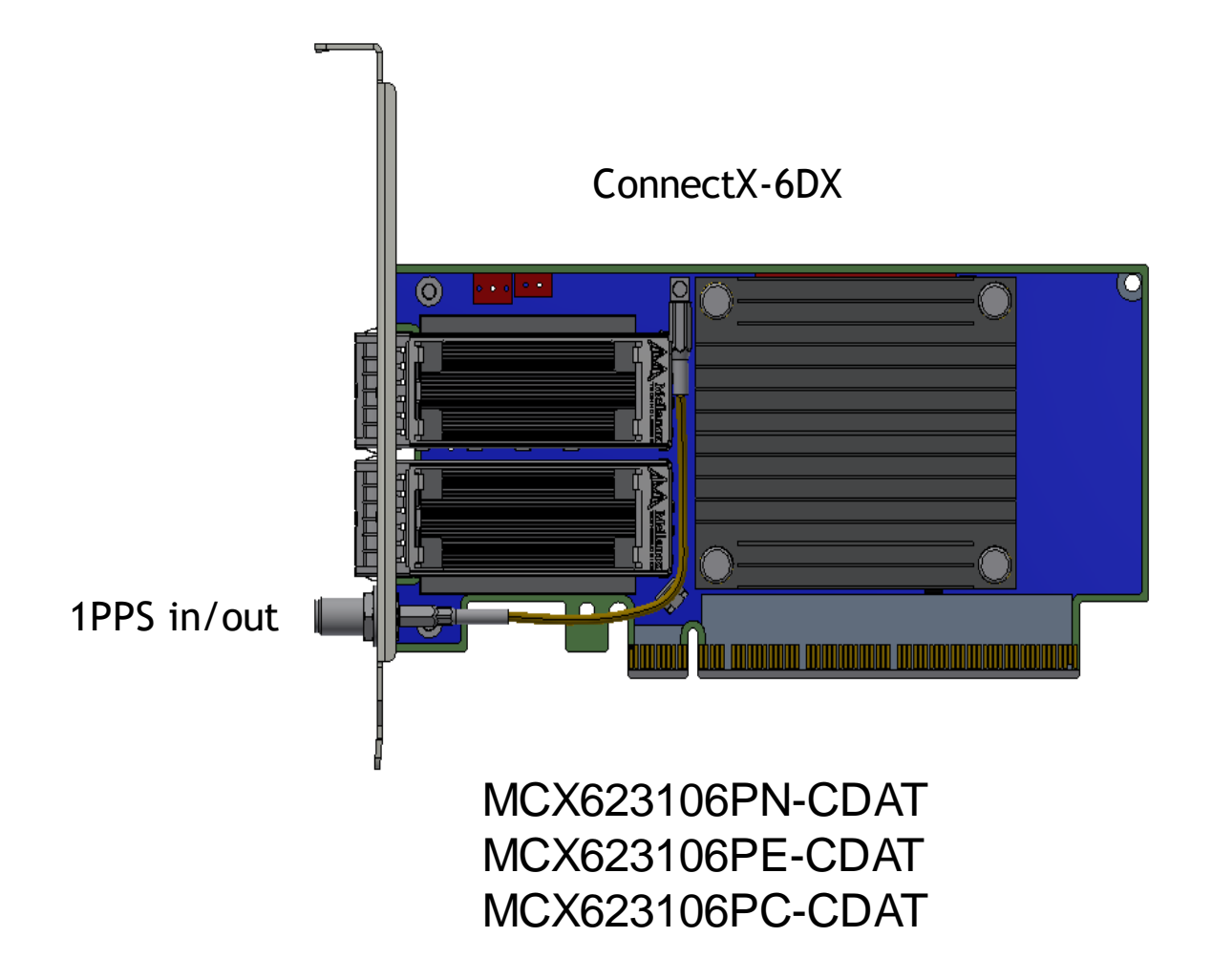

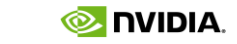

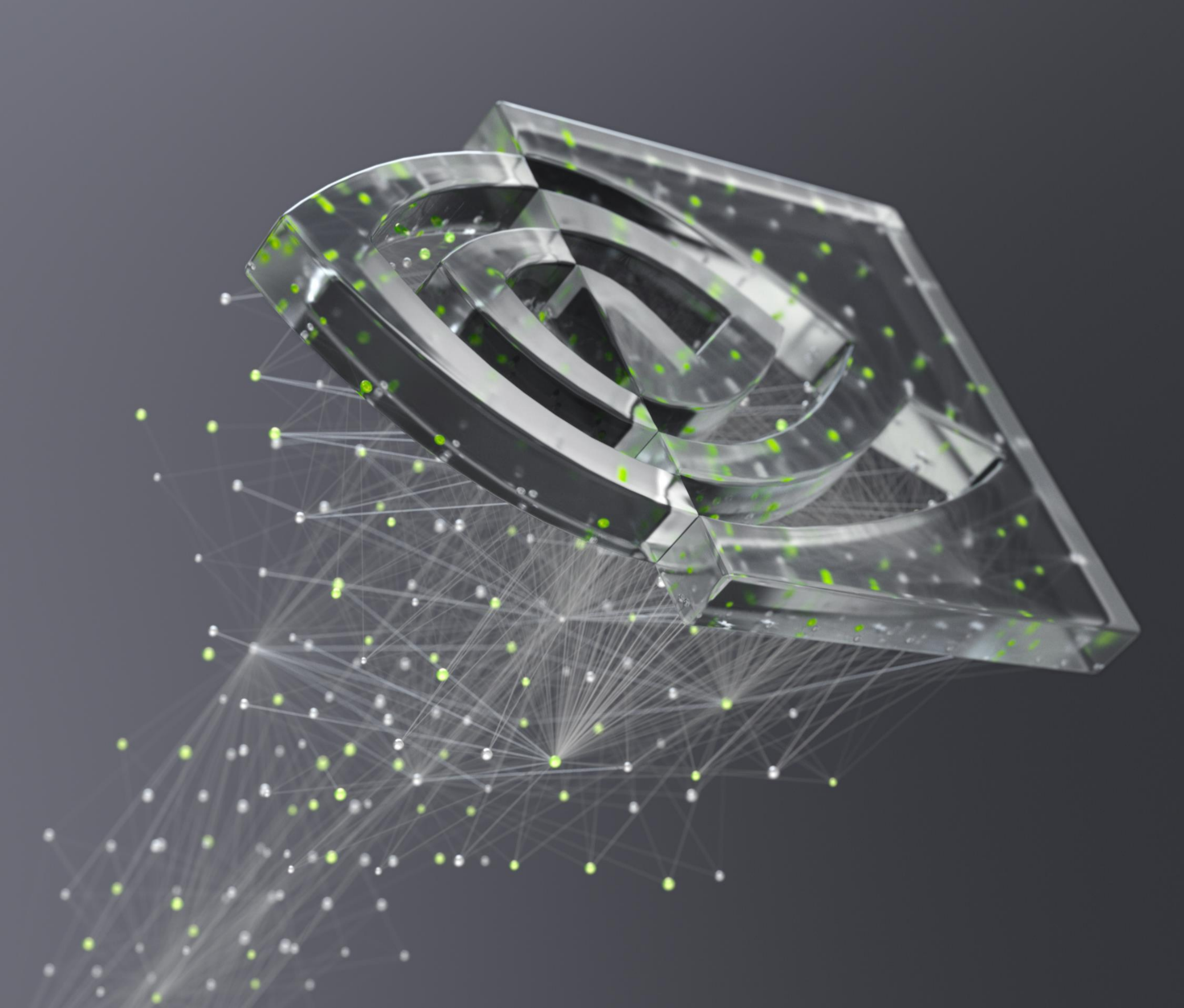

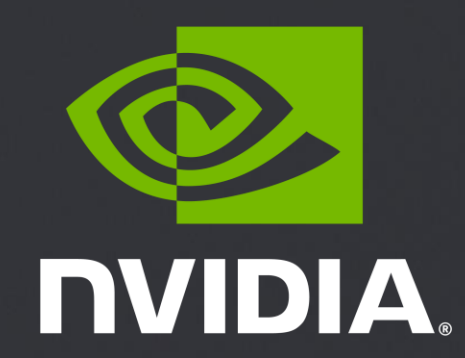